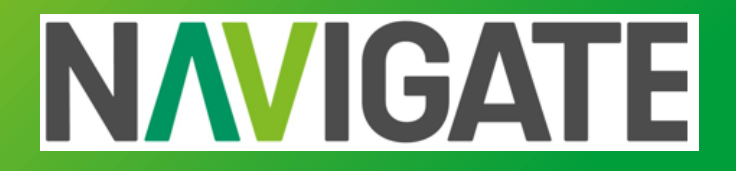

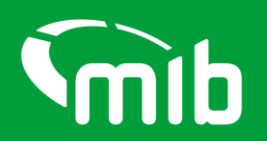

### Time to Supply Report User Guide

October 2024

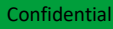

#### **Time to Supply Report Guide – Reporting Tab**

When you login to the Navigate portal, if your user credentials have the reporting role, you will see the Reporting tab on the left ribbon, highlighted in red below. If you don't have this role and think you need it, please request this from your organisation administrator.

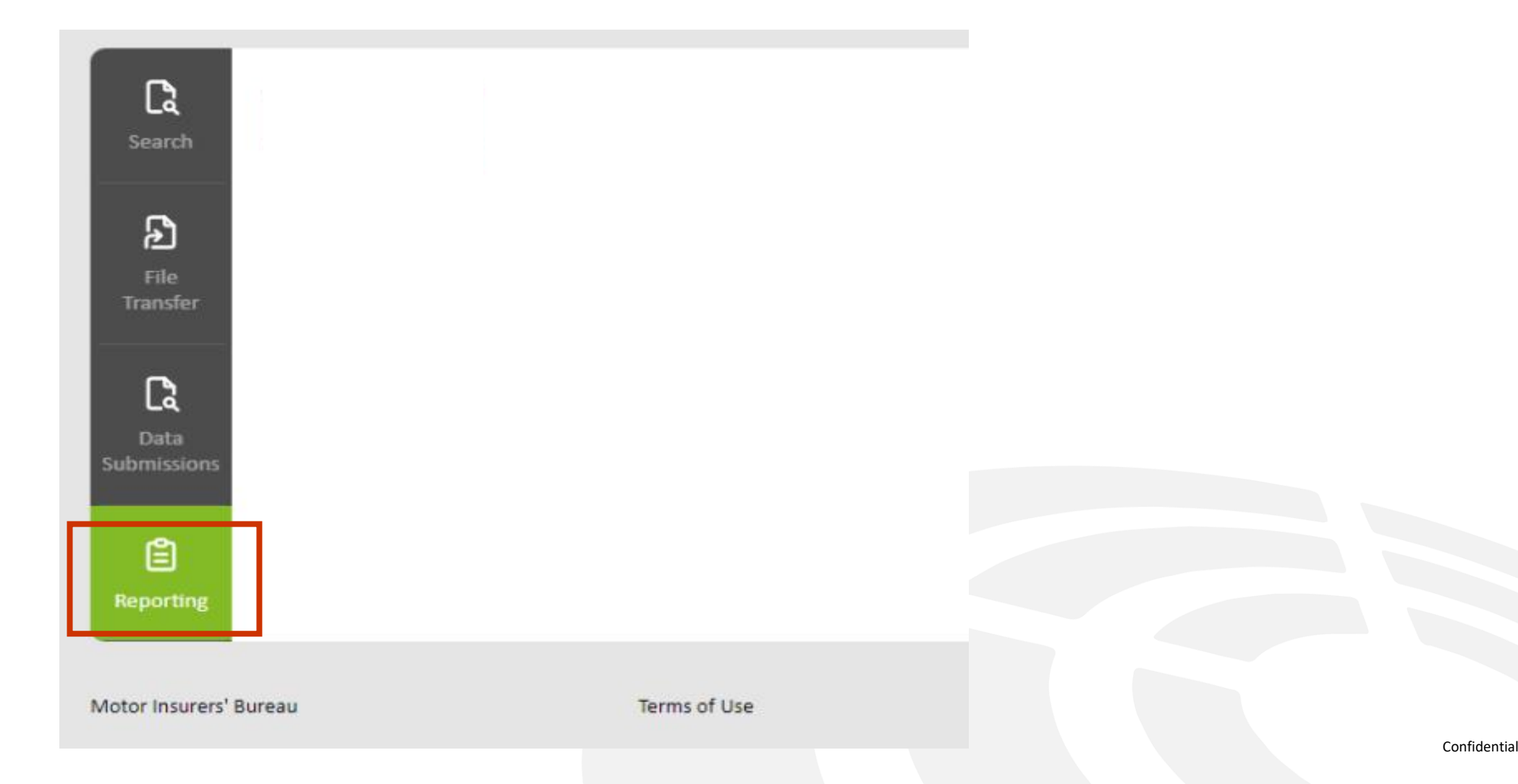

#### Time to Supply Report Guide – Time to Supply button

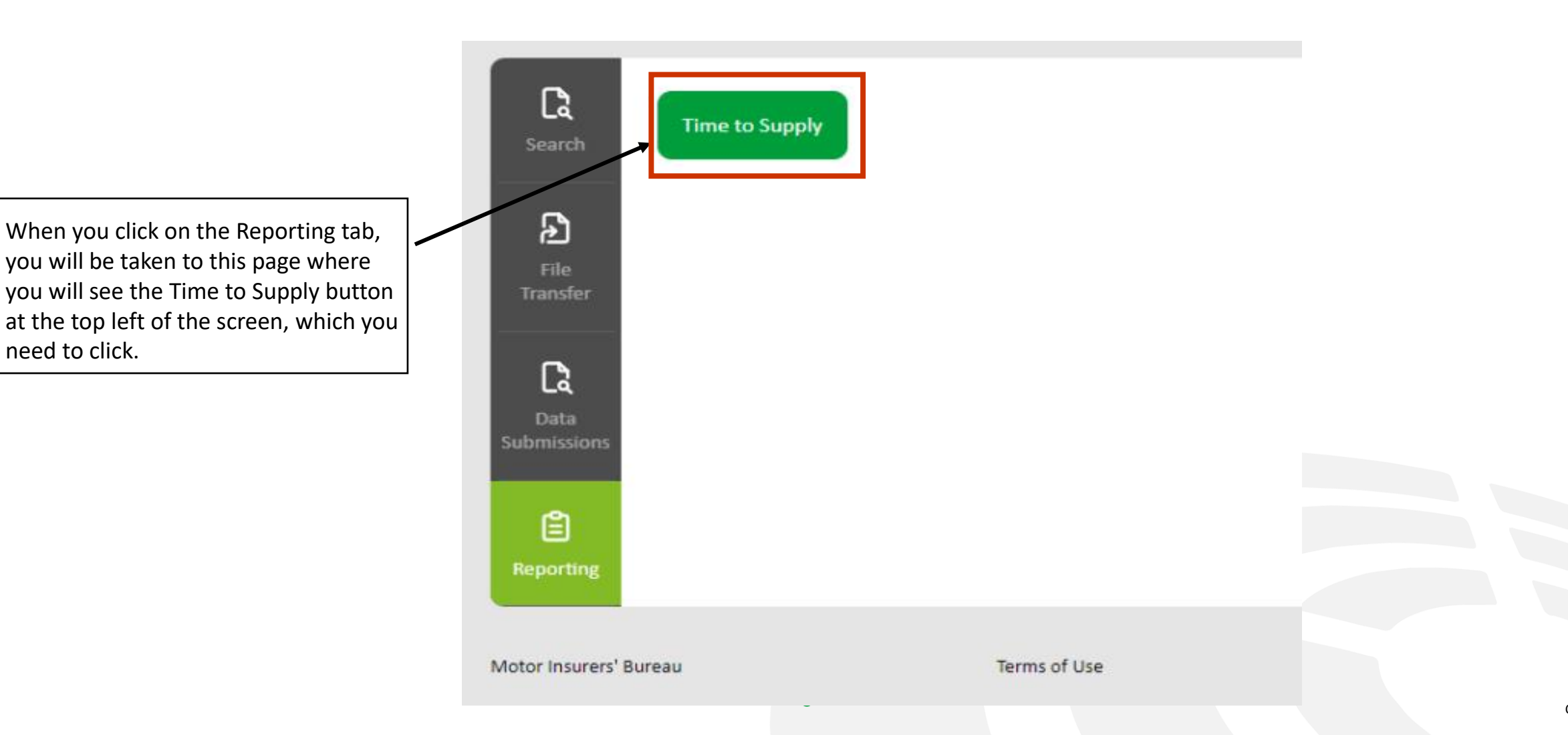

#### Time to Supply Report Guide – Landing Page

When you click on the Time to Supply button, you will be taken to the Landing Page – this page simply gives the new definitions that are consistent throughout Navigate, along with how they relate to the old MID terminology.

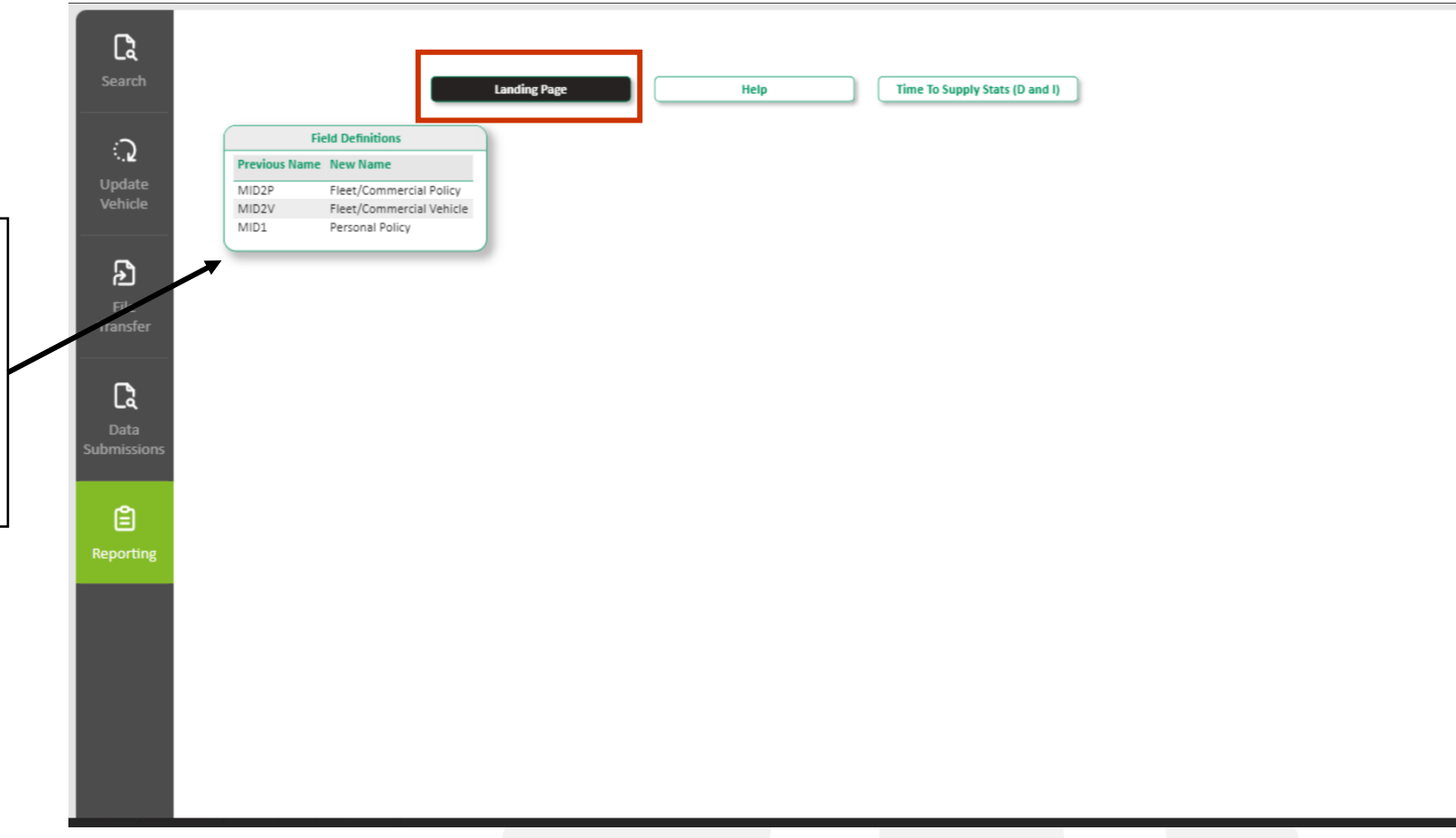

The Help Page provides a guide to how the timeliness of each record type is calculated

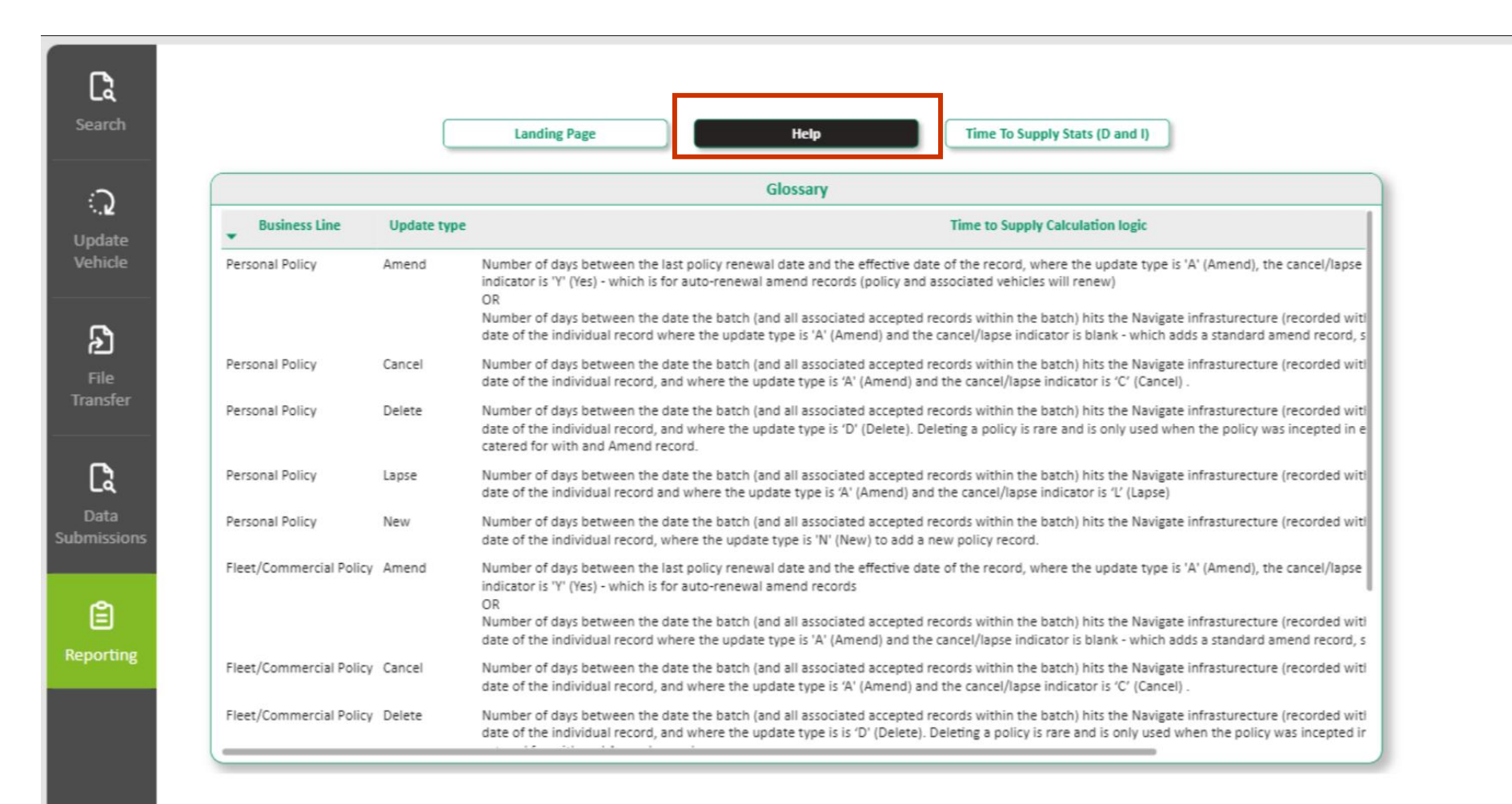

This is the main TTS report where you will see the TTS results for the personal policy business line (old MID 1 policies)

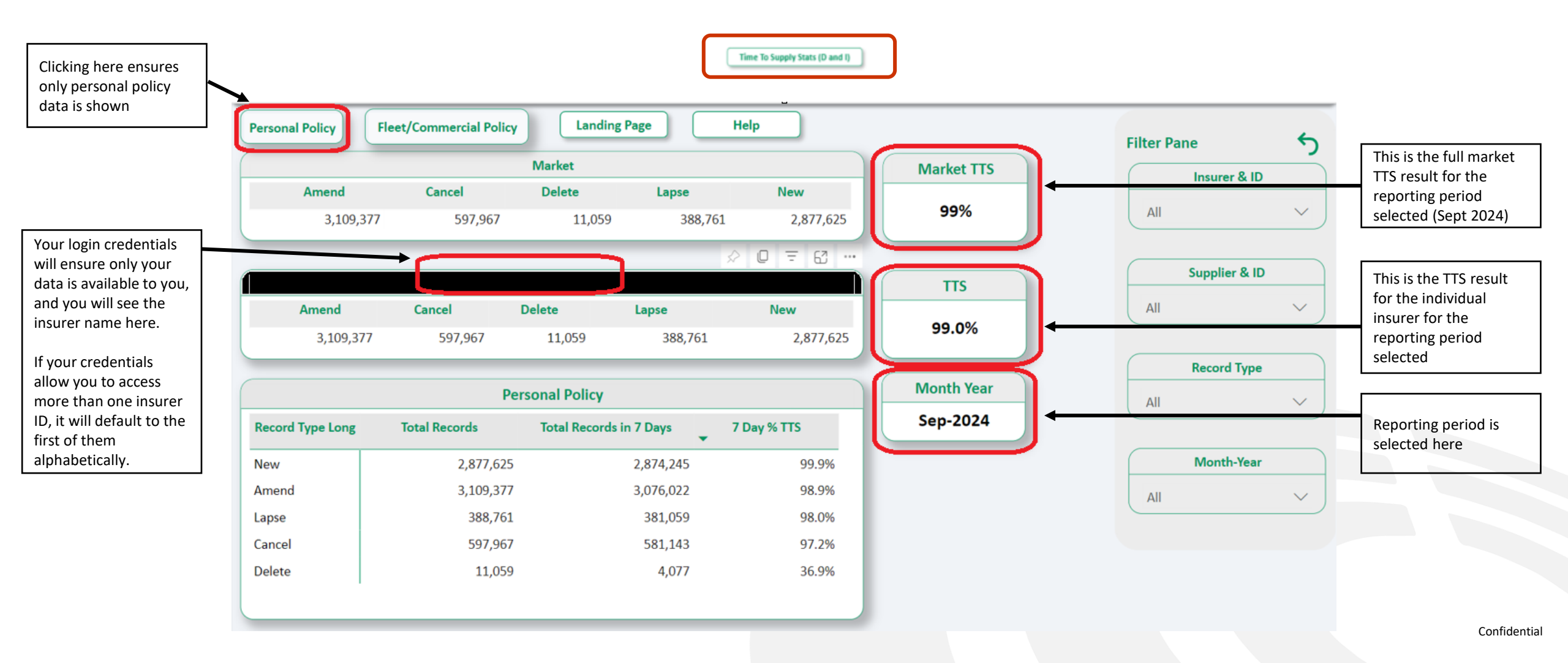

You can change the view of the report by selecting various combinations from the filters on the right side of the screen.

|                  |                  | Market           | Market TTS | C           | Inc        | urer & ID |     |              |        |           |
|------------------|------------------|------------------|------------|-------------|------------|-----------|-----|--------------|--------|-----------|
| Amend            | Cancel           | Delete           | Lapse      | New         |            | -         |     |              |        |           |
| 3,109,37         | 77 597,967       | 11,059           | 388,761    | 2,877,625   | 99%        |           | All |              | $\sim$ |           |
|                  | ь                |                  |            |             | TTS        |           | Sup | plier & ID   |        |           |
| Amend            | Cancel           | Delete           | Lapse      | New         |            |           | All |              | $\sim$ | See nage  |
| 3,109,377        | 7 597,967        | 11,059 388,76    | 388,761    | 2,877,625   | 99.0%      |           |     |              |        | filtering |
|                  |                  |                  |            |             | Month Year |           | Re  | cord Type    |        |           |
|                  | P                | ersonal Policy   |            |             |            | All       |     | $\checkmark$ |        |           |
| Record Type Long | Total Records    | Total Records in | 7 Days 🗸 7 | ' Day % TTS | Sep-2024   |           |     |              |        |           |
| lew              | 2,877,62         | 5                | 2,874,245  | 99.9%       |            |           | M   | onth-Year    |        |           |
| mond             | 3,109,37         | 7                | 3,076,022  | 98.9%       |            |           | All |              | $\sim$ |           |
| anenu            |                  | 1                | 381,059    | 98.0%       |            |           |     |              |        |           |
| apse             | 388,76           | -                |            |             |            |           |     |              |        |           |
| apse             | 388,76<br>597,96 | 7                | 581,143    | 97.2%       |            |           |     |              |        |           |

## NNIGATE

This is the main TTS report where you will see the TTS results for the fleet and commercial business line (old MID2 policies)

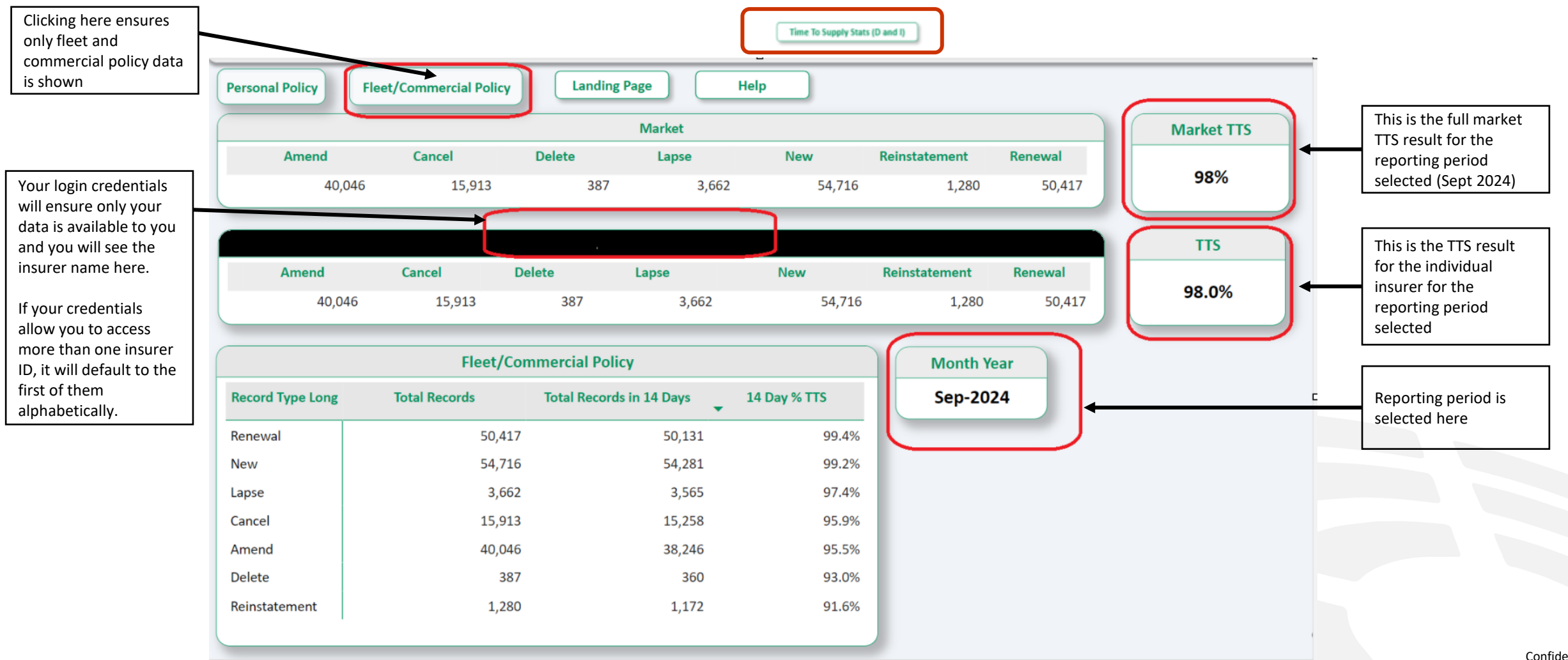

You can change the view of the report by selecting various combinations from the filters on the right side of the screen.

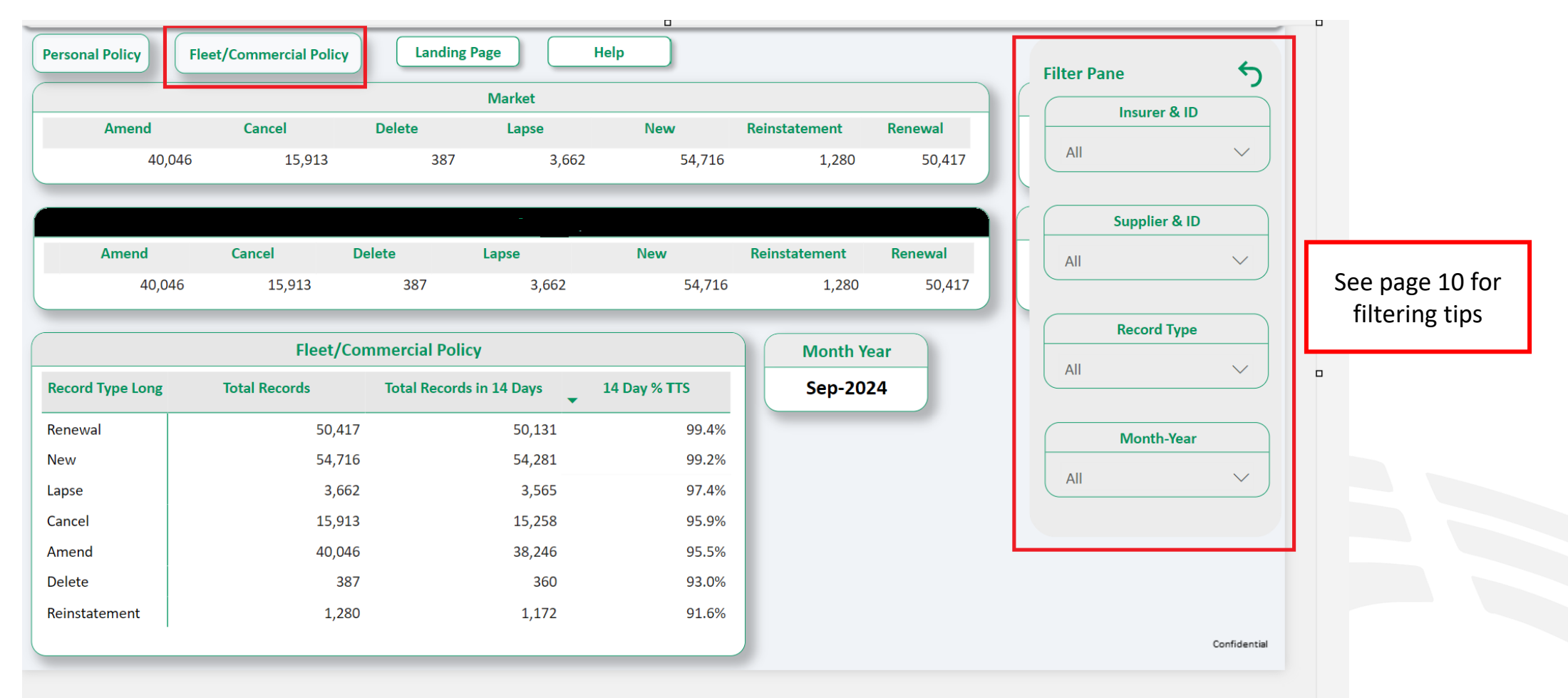

Filtering as an Insurer and as a Delegated Authority – Personal Policy and Fleet/Commercial Policy Report

All users can select various date range and record type filters – as shown below. If you are part of a family set up, you can also filter by the insurer ID to view each individual family member. In this situation, selecting 'all' is where the overall TTS result at Member level is shown.

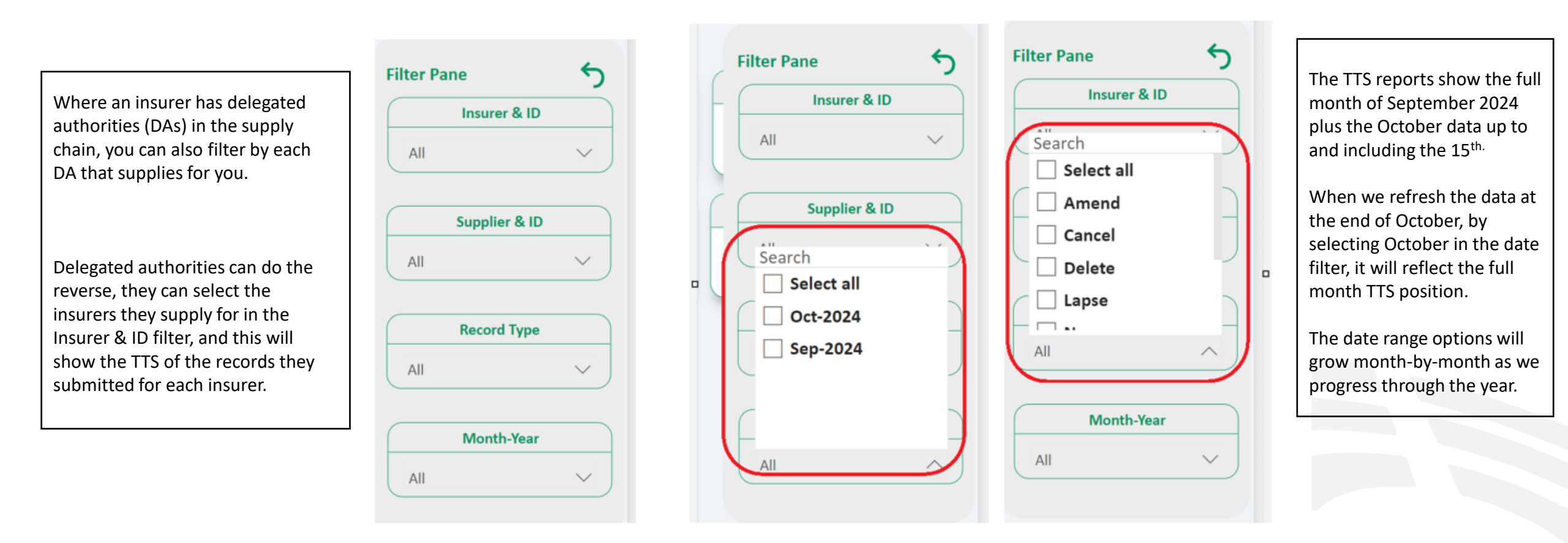